## GIS MAPS & REPORTS "Step by Step"

- Click the link in the left menu named "Geographic Information Services"
- 2. Click the link in the left menu named "Reports & Queries"
- Click the link in the center menu named "Riverside County Land Information Service"
- 4. After reading and accepting the "Disclaimer" click the "Accept" button
- 5. Enter your APN in the white box in the left menu and then click "Go"
- 6. On the list of reports on the right menu Click on "Full" and then click"Run Report" button Report will take a minute or two to load
- 7. Click the "Print" box in the bottom row of choices at the top of the screen
- If desired type in a "Title" and/or "Footer" in the boxes on the left menu
- 9. Select either "Map Only", "Report Only" or "Map & Report" and then click the "Display printable map" button all on the left menu
- 10.Click "File" at the top of the screen and then click "Print" Make sure your desired printer is selected and then click the "Print" button